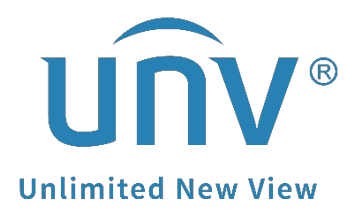

# How to Add a Wi-Fi Camera to a Uniview Non-Wi-Fi NVR?

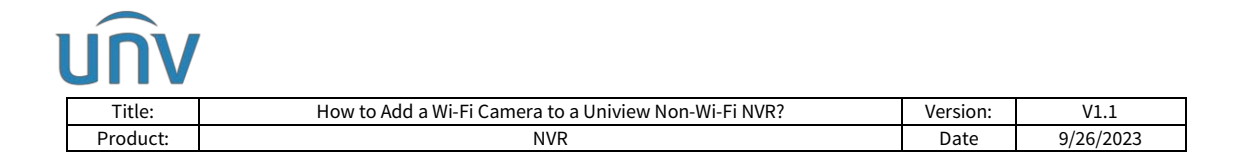

## How to Add a Wi-Fi Camera to a Uniview Non-Wi-Fi NVR?

#### Description

Customers may need to add some additional Wi-Fi cameras onto their Non-Wi-Fi NVR. *Note:* This method is applicable to most of the scenarios encountered problems, if the method still cannot solve your problem, it is recommended to consult our Tech Support Team. <u>https://global.uniview.com/Support/Service\_Hotline/</u>

### **Operating Steps**

**Step 1** Connect the Wi-Fi camera to your router's network.

*Note:* Generally a Wi-Fi camera needs an app to get it connected to the router's network.

Step 2 Add the Wi-Fi camera to the Uniview NVR.

Once the camera is connected to the router's network, it will be detected by the NVR on the bottom of the camera list on the GUI or in the camera list when you do auto search on the NVR's web interface.

|  | You will be able to search | and find the camera | and add it through | IP address then. |
|--|----------------------------|---------------------|--------------------|------------------|
|--|----------------------------|---------------------|--------------------|------------------|

| (=-)1             | Camera       | Camera Fisheye Advan      |                      |            |               |                       |            |           |         |
|-------------------|--------------|---------------------------|----------------------|------------|---------------|-----------------------|------------|-----------|---------|
| لميا<br>Camera    | Encoding     | O Refresh                 | Q Search Segme       |            | More          |                       |            |           |         |
|                   | Lincouning   | Camera                    | Address              | Status     | Protocol      | Model                 | Cam Config | Configure | Details |
| $\odot$           | Audio        | D8(IP Camera 14ptz2)      | 172.1.90.223         |            | Uniview       |                       |            |           |         |
| VCA               |              | D9(IP Camera 07ptz3)      | 172.1 90.223         |            | Uniview       |                       |            |           |         |
| ~                 | Snapshot     | D10(IP Camera 02)         | 172.16.0.19          |            | Uniview       |                       |            |           |         |
|                   | OSD          | D11(IP Camera 09ptz.      | 172.1.90.223         |            | Uniview       |                       |            |           |         |
| Network           | Image        | D12(IP Camera 12)         | 172.1.90.228         |            | Uniview       |                       |            |           |         |
| 6                 | image        | D13(IP Camera 13)         | 172.16.0.14          |            | Uniview       |                       |            |           |         |
| System            | Privacy Mask | D14(IP Camera 14)         | 172.16.0.15          |            | Uniview       |                       |            |           |         |
| _                 | PTZ          | D15(IP Camera 15)         | 172.16.0.16          |            | Uniview       |                       |            |           |         |
|                   |              | D16(IP Camera 02)         | 172.1.90.11          |            | Uniview       | IPC9312LFW-AF28-2X4   |            |           |         |
| васкир            |              |                           | 172.1.90.11          |            | Uniview       | IPC9312LFW-AF28-2X4   |            |           |         |
| $\square$         |              |                           | 172.1.90.39          |            | ONVIF         | XVR301-04Q            |            |           |         |
| Storage           |              |                           | 172.1.90.45          |            | Uniview       | IPC2122SR3-F40W-D     |            |           |         |
|                   |              |                           | 172.1.90.179         | 15         | Uniview       | IPC675LFW-AX4DUPKC-VG | (E.        | 0         |         |
|                   |              |                           | 172.1.90.190         |            | Uniview       | ET-B31H-M             |            |           |         |
| Alarm             |              |                           | 172.1.90.203         |            | Uniview       | IPC361458-ADF28KM-I0  |            |           |         |
| 23<br>Maintenance |              | Discovered Device(s):8, A | dded Device(s) 16;ld | e Receive  | Bandwidth: 30 | 19Mbps                |            |           |         |
|                   |              | Auto Switch to H.265      | Auto Sv              | witch to U | Code 🧿        | Off OBasic OAd        | vanced     |           | Exit    |

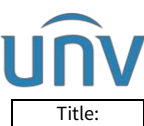

| Title:            |                                                                                                    |       |          | How to A        | dd a Wi-Fi (        | Camera                            | to a Uniview                    | Non-Wi-  | Fi NVR? |           | Version:                 | V1.1      |             |
|-------------------|----------------------------------------------------------------------------------------------------|-------|----------|-----------------|---------------------|-----------------------------------|---------------------------------|----------|---------|-----------|--------------------------|-----------|-------------|
| Product:          | Title: How to Add a Wi-Fi Carr   Product: Product:   V Live View Playback © Setup   t Camera Fisheye   em V Camera Fisheye   amera Auto Switch to H.225 © On Off Note: Effective when   amera Auto Switch to H.225 © On Off Note: Effective when   Auto Switch to U-Code Off Note: Effective when Address Q   S0 No. Camera 172.130.240 D P   Bab O UP Camera 172.130.240 D D D UP Camera 172.130.240 D   Ideo Loss D S0 (P Camera 172.130.230 D D D UP Camera 172.130.223 D   Ideo Loss D S0 (P Camera 172.130.230 D D D UP Camera 172.130.230 D   Ideo Loss B B (IP Camera 172.130.230 D D D UP Camera 172.130.230 D   Ideo D ID (DP Camera 172.130.230 D D D UP Camera 172.130.230 D D D U | Ν     | IVR      |                 |                     |                                   | Date                            | 9/26/2   | 023     |           |                          |           |             |
| unv               |                                                                                                    | 🛡 Liv | e View   | 📰 Playbac       | k 🗘 Setu            | • 1                               | s Smart                         |          |         |           |                          | admin Lo  | gout Privad |
| Client            | ¥                                                                                                    | Came  | era      | Fi              | sheye               | A                                 | dvanced                         |          |         |           |                          |           |             |
| System            | *                                                                                                    |       |          |                 |                     |                                   |                                 |          |         |           |                          |           |             |
| Camera<br>Camera  | ~                                                                                                    | Auto  | Switch t | to U-Code Off   | Off Note: Effective | when first co<br>ote: Effective v | nnected<br>when first connected |          |         |           |                          |           |             |
| Audio             |                                                                                                    | Ref   | resh     | Modify De       | ete Auto Searc      | Search Se                         | gment Batch Edit Pass           |          |         |           |                          |           |             |
| OSD               |                                                                                                    |       | No.      | Camera ID       | Address             | Port                              | Remote Camera ID                | Protocol | Status  | Vendor    | Model                    | Configure | Access      |
| Image             |                                                                                                    |       | 1        | D1 (IP Camera   | 172.1.90.240        | 80                                | 1                               | Uniview  |         | UNIVIEW   | NVR308-64E-B             | Ø         | Access      |
| Schedule          |                                                                                                    |       | 2        | D2 (IP Camera   | 172.1.90.111        | 80                                | 1                               | Uniview  |         | UNIVIEW   | IPC2K24SE-ADF40KMC-WL-I0 |           | Access      |
| Motion            |                                                                                                    | 0     | 3        | D3 (IP Camera   | 172.1.90.152        | 80                                | 1                               | Uniview  |         | UNIVIEW   | IPC3618SB-ADF28KMC-I0    | g         | Access      |
| Video Lorr        |                                                                                                    | U     | 4        | D4 (IP Camera   | 172.1.90.132        | 80                                | 1                               | Uniview  |         | UNIVIEW   | IPC322LR3-VSPF28-D       | 4         | Access      |
| Turne class       |                                                                                                    | 0     | 5        | D5 (IP Camera   | 172.1.90.223        | 80                                | X                               | Uniview  |         | UNIVIEW   | IPC868ER-VF18-B          |           | Access      |
| Tampering         |                                                                                                    | 0     | 6        | D6 (IP Camera   | 172.1.90.99         | 80                                | 1                               | Uniview  |         | UNIVIEW   | IPC6322SR-X33UP-D        |           | Access      |
| Privacy Mask      |                                                                                                    | U     | 7        | D7 (IP Camera   | 172.1.90.223        | 80                                | 1                               | Uniview  |         | UNIVIEW   | IPC868ER-VF18-B          | 9         | Access      |
| Snapshot          |                                                                                                    | U     | 8        | D8 (IP Camera   | 172.1.90.223        | 80                                | 3                               | Uniview  |         | UNIVIEW   | IPC868ER-VF18-B          | 9         | Access      |
| Audio Detection   |                                                                                                    | 0     | 9        | D9 (IP Camera   | 172.1.90.223        | 80                                | 4                               | Uniview  |         | UNIVIEW   | IPC868ER-VF18-B          | Ø         | Access      |
| Human Body Detect | tion                                                                                                    | -     | 10       | D10 (IP Camer   | 172.16.0.19         | 80                                | 1                               | Uniview  | ESH .   | 1000 0514 | 10000000 VC10 0          |           | Access      |
| Thermal Imaging   |                                                                                                    |       | 12       | D12 (IP Camer   | 172.1.90.223        | 00                                | 2                               | Uniview  |         | UNIVIEW   | IPC606EK-VP16-6          |           | Access      |
| Hard Disk         | ¥                                                                                                    | 0     | 12       | D12 (IP Camer   | 172.150.228         | 80                                | 1                               | Uniview  |         | UNIVIEW   | IPC0/2LK-AX4DUPKC        | 4         | Access      |
| Alarm             | ¥                                                                                                    |       | 1.0      | D14 //P Camer   | 172 16 0 15         | 80                                | 1                               | Uniview  | EN      |           |                          |           | Access      |
| A 1 +             |                                                                                                    |       | 15       | D15 (IP Camer   | 172.16.0.16         | 80                                | 1                               | Uniview  | EN .    |           |                          |           | Access      |
| HIEFE             | 4                                                                                                    | 0     | 16       | D16 (IP Camer   | 172.1.90.11         | 80                                | 1                               | Uniview  | 100     | UNIVIEW   | IPC9312LEW-AE28-2X4      |           | Access      |
| Network           | *                                                                                                    |       | 10       | a re to contern |                     | 30                                |                                 | C        | Nua -   |           |                          | 7         |             |
| Platform          | ¥                                                                                                    |       |          |                 |                     |                                   |                                 |          |         |           |                          |           |             |
| User              | *                                                                                                    |       |          |                 |                     |                                   |                                 |          |         |           |                          |           |             |
| Maintenance       | ~                                                                                                    |       |          |                 |                     |                                   |                                 |          |         |           |                          |           |             |

| Client                    | 4   | Came    | ra    |              | Fisheye      |           |      | Advanced |           |           |            |          |                                         |        |           |        |
|---------------------------|-----|---------|-------|--------------|--------------|-----------|------|----------|-----------|-----------|------------|----------|-----------------------------------------|--------|-----------|--------|
| System                    | N.  | Territ. | Auto  | Sauch        | -            | _         | -    | _        | _         | _         | _          | _        |                                         |        |           |        |
| Camera                    |     | Auto    | Auto  | Flater       | In Address   | Configure |      |          | Burlinger | Mandas    |            | 44       | facial bia                              | -      |           |        |
| Camera                    |     | Auto    | 1     | Status       | 172 1 00 11  | Configure | Port | uty      | Protocol  | UNIMEN    | IDCO:      | oei      | Senai No.                               |        |           |        |
| Encoding                  |     | E       | No.   | 0            | 172.1.90.11  |           | 80   | 6        | ONVE      | UNIVIEW   | IPC9:      | -        | Management of the local division of the |        |           |        |
| Audio                     |     | Ret     | 0     | 101          | 172.1.90.39  |           | 80   | 1        | Uniview   | UNIVIEW   | 10/2312258 | 2.540W.D | -                                       | 1      |           |        |
| OSD                       |     | Q       | 0     |              | 172.1.90.190 |           | 80   | 1        | Uniview   | UNIVIEW   | IF CETELON |          | and the second second                   |        | Configure | Access |
| Image                     |     |         | 0     |              | 172.1.90.223 |           | 80   | 5        | Uniview   | UNIVIEW   |            |          |                                         | 1      | 1         | Access |
| Schedule                  |     |         |       |              | 172.1.90.225 | 1         | 80   | 1        | ONVIE     | UNIVIEW   |            |          |                                         | VL-10  |           | Access |
| Mation                    |     | 0       | 0     | Added        | 172.1.90.99  |           | 80   | 1        | Uniview   | UNIVIEW   |            |          |                                         | 10-10- |           | Access |
| Video Loss                |     | 9       | 0     | Added        | 172.1.90.132 |           | 80   | .1       | Uniview   | UNIVIEW   | -          | -        | COLUMN DE LONGER                        | »      |           | Access |
| Tampaina                  |     |         | 10    | Added        | 172.1.90.152 |           | 80   | 1        | Uniview   | UNIVIEW   | 1          |          |                                         |        |           | Access |
| Sampering<br>Drivers Mark |     |         | 0     | Added        | 172.1.90.228 |           | 88   | 1        | Uniview   | UNIVIEW   | -          | -        | Contract Street                         |        |           | Access |
| Frindly mask              |     |         |       |              |              |           |      |          |           |           |            |          |                                         |        |           | Access |
| shapthot                  |     |         |       |              |              |           |      |          |           |           |            |          |                                         |        | -         | Access |
| Audio Detection           |     | ñ       | Found | ±10 Selected | E0           |           |      |          |           |           |            |          |                                         | -      | *         | Access |
| Human Body Deter          | bon | ñ       |       |              |              |           |      |          | OK III    | Cascal    |            |          |                                         |        |           | Arcess |
| Thermal Imaging           |     |         | -     |              |              |           |      |          |           | Cancer    | -          |          |                                         | 1      |           | Access |
| ard Disk                  | ~   |         | 13    | D13 (IP C)   | amer 172.    | 160.14    | 10   |          |           | Linkins   | 101        |          |                                         |        |           | Access |
| larm                      | .w  |         | 1.1   | D14 (IP Ca   | america 172. |           | 00   |          | 110       | Universit | 01         |          |                                         |        |           | Access |
| lert                      |     |         | 15 :: | D15 (IP-CA   | amer 172.    | 10.0.16   | 80   |          | 3         | Uniview   | EN .       |          |                                         |        |           | Access |
| atwork                    | 100 | 0       | 16    | D16 (IP Ca   | amer 172.    | 1.90.11   | 80   |          | 1         | Uniview   | -          | UNIVIEW  | IPC9312LFW-AF28                         | 23(4   | 1         | Access |
|                           |     |         |       |              |              |           |      |          |           |           |            |          |                                         |        |           |        |
| atform                    | Y   |         |       |              |              |           |      |          |           |           |            |          |                                         |        |           |        |

**Note:** Cameras from different vendors may have different operations, it is strongly recommended to contact the vendor's tech support team to get the Wi-Fi camera connected to the router's network/Wi-Fi.

Here take a Uniview Wi-Fi camera for example:

**Step 1** Power the Wi-Fi camera on and connect your phone to the router's Wi-Fi.

**Step 2** Open the EZView app. Click **Add** under **Menu>Devices>Add>Add Wi-Fi device**. Input the Wi-Fi password and device's register code. Click **Connect Automatically**.

*Note:* Register code can be obtained by scanning the QR code on the camera's white label/quick guide. You may also get the register code from the quick guide and input it manually.

| Title:                                       | How to Ac                                                                                                    | dd a Wi-Fi Came       | era to a Uniview Non                     | -Wi-Fi NVR?              |           | Version: | V1.1     |
|----------------------------------------------|----------------------------------------------------------------------------------------------------|-----------------------|------------------------------------------|--------------------------|-----------|----------|----------|
| Product:                                     |                                                                                                    |                       | NVR                                      |                          |           | Date     | 9/26/202 |
| 10-01-                                       | Prepare                                                                                                    | × <                   | Configure D                              | evice                    | ×         |          |          |
| Make sure th                                 | ure the device is covered by Wi-<br>Fi network<br>vice and then wait for about 30s till<br>i slowly (1/s), which means the device<br>ready to connect to network.                                                      | Please k              | <b>G</b> Wi-Fi is not su                 | close to the d           | levice.   |          |          |
| art the device a<br>ht flashes slow<br>ready | Prepare<br>ure the device is covered by Wi-<br>Fi network<br>evice and then wait for about 30s till<br>a slowly (1/s), which means the device<br>ready to connect to network.<br>+ + + + + + + + + + + + + + + + + + + | the<br>ce is Enter th | ne device name                           | My Device                |           |          |          |
|                                              | and and and and and and and and and and                                                                                                    | Wi-Fi                 |                                          | Redmi 10A                | >         |          |          |
|                                              | + .                                                                                                    | Wi-Fi Pa              | assword                                  | v                        | <u>بر</u> |          |          |
|                                              | +                                                                                                    | Where i               | s the register code?                     |                          |           |          |          |
| The camera                                   | a is waiting to be connected<br>Abnormal status?                                                                                                    |                       | Connect Automa                           | atically                 |           |          |          |
| Add                                          | d As Cloud Device                                                                                                    | You                   | i need to connect manu<br>connection fai | ally if automati<br>led. | c<br>5228 |          |          |
|                                              |                                                                                                    |                       | Connect Man                              | Jally                    |           |          |          |

**Step 3** If the automatic connection fails, you may click **Connect Manually**, follow the instructions, and use the lens of the camera to read the QR code shown on the APP.

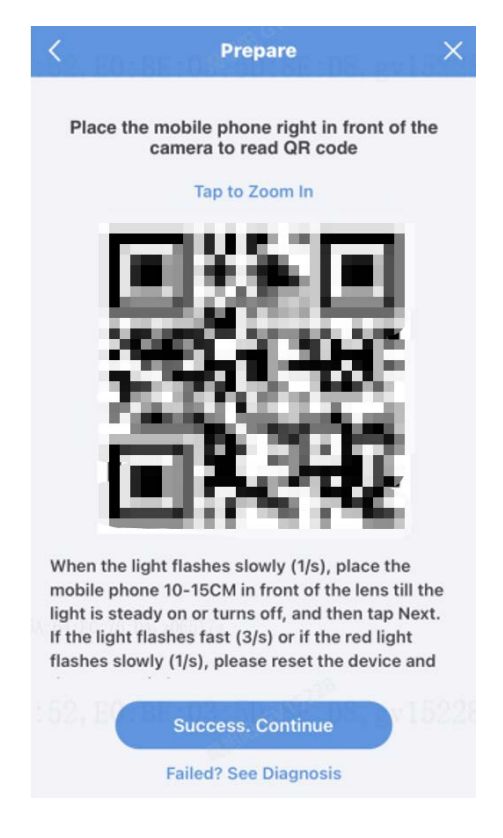

**Step 4** If both methods fail, please press and hold the camera's reset button to reset the camera and start over.

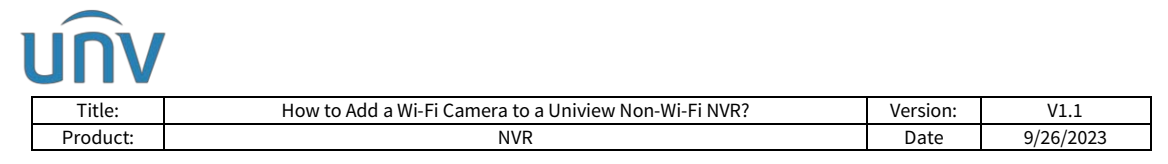

If you have a spare Ethernet cable, you can also connect the Wi-Fi camera to the router, power it on with an adapter, set it up manually from its web interface, and connect to the router wirelessly then.

**Step 1** Connect the Wi-Fi camera to the Router with an Ethernet cable.

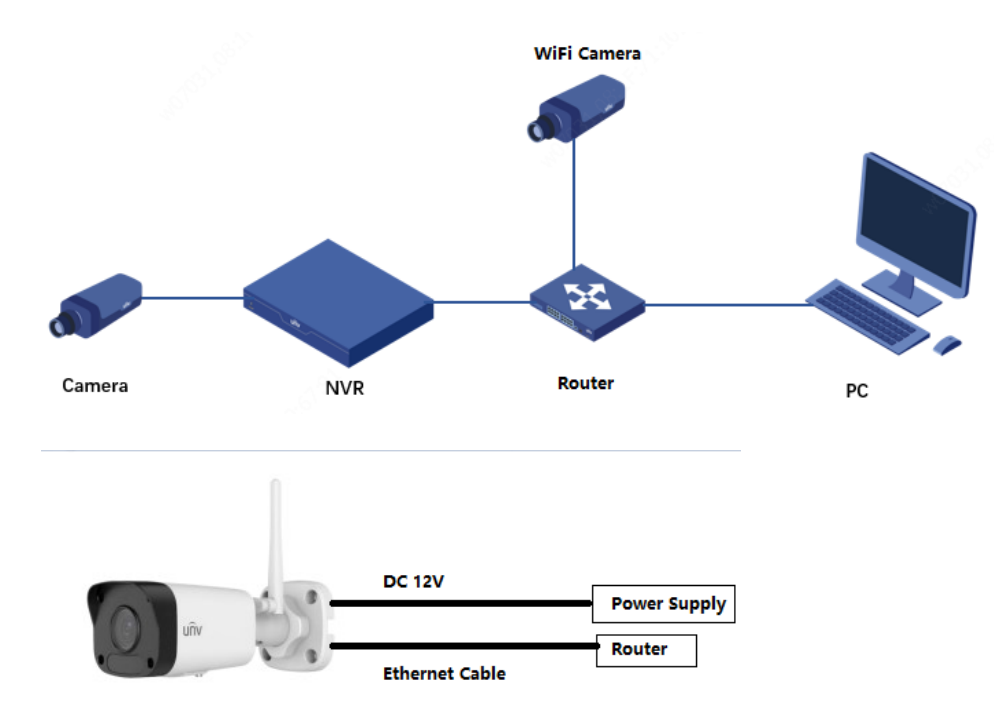

Blow is the typical topology you may refer to.

Step 2 Change Wi-Fi Mode to Wi-Fi under Setup>Network>Network>Wi-Fi from the camera's web interface

| Common        | Network Wi-Fi               |                                   |
|---------------|-----------------------------|-----------------------------------|
| Network       | Wi-Fi Mode Wait For Connect | tion                              |
| Network       | Save Wi-Fi Cascade          | 20106, E018E10315D18E108, gv15228 |
| DNS           |                             |                                   |
| Port          |                             |                                   |
| DDNS          |                             |                                   |
| EZCloud       |                             |                                   |
| E-mail        |                             |                                   |
| 802.1x<br>QoS |                             |                                   |
| Video         |                             |                                   |
| mage          |                             |                                   |
| Intelligent   |                             |                                   |
| Events        |                             |                                   |
| Storage       |                             |                                   |
| Security      |                             |                                   |
| System        |                             |                                   |
|               |                             |                                   |
|               |                             |                                   |

Step 3 Connect the Wi-Fi camera to your router's Wi-Fi, change Obtain IP Address to

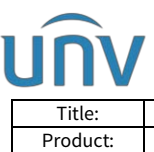

| itle:  | How to Add a Wi-Fi Camera to a Uniview Non-Wi-Fi NVR? | Version: | V1.1      |
|--------|-------------------------------------------------------|----------|-----------|
| oduct: | NVR                                                   | Date     | 9/26/2023 |

#### DHCP, and click Save.

| Common     | Network Wi-Fi                        |         |              |                  |              |          |               |   |
|------------|--------------------------------------|---------|--------------|------------------|--------------|----------|---------------|---|
| Network    | SSID                                 | None    |              |                  |              |          |               |   |
| Network    | IP Address                           | 0.0.0.0 |              |                  |              |          |               |   |
| DNS        | Subnet Mask                          | 0.0.0.0 |              |                  |              |          |               |   |
| Port       | Default Gateway                      | 0.0.0.0 |              |                  |              |          |               |   |
| DDNS       | Strength                             | atl     |              |                  |              |          |               |   |
| EZCloud    | Wi-Fi Network                        |         |              |                  |              |          |               |   |
| E-mail     | Search                               |         |              |                  |              |          |               |   |
| 802.1x     | SSID                                 | Channel | MAC Address  | Authentication   | Encryption   | Strength | Strength(dBm) |   |
| QoS        | IPCWiFi316RMS0DMKGUC<br>WWYIKX5MILKL | 6       | Jan De Trans | WPA-PSK WPA2-PSK | TKIP         | att      | -30           | ~ |
| lideo      | Overseas2022                         | 11      |              | WPA-PSK WPA2-PSK | CCMP-TKIP    | all      | -36           |   |
| mage       | <b>WELLIG CONFERENCE</b>             | 1       |              | WPA-PSK WPA2-PSK | CCMP         | att      | -38           |   |
| ntelligent |                                      | 11      | -            | WPA-PSK WPA2-PSK | CCMP         | att      | -39           |   |
| ntenigent  | and C. Paret and                     | 1       |              | WPA-PSK WPA2-PSK | CCMP         | attl     | -42           | - |
| lvents     | TS-SPSD                              | 6       |              | WPA-PSK WPA2-PSK | CCMP         | .all     | -56           |   |
| Storage    |                                      | 1       |              | WPA-PSK WPA2-PSK | CCMP         | all      | -58           | ~ |
| Security   | -                                    |         |              |                  |              |          |               |   |
| System     | Wi-Fi                                |         |              |                  | na tra na sa | -157792  |               |   |
|            | SSID                                 | Oversea | is2022       |                  |              |          |               |   |
|            | Password                             |         |              |                  |              |          |               |   |
|            | Encryption                           | CCMP-   | TKIP         | ~                |              |          |               |   |
|            | Authentication                       | WPA-PS  | SK WPA2-PSK  | ~                |              |          |               |   |
|            | Obtain IP Address                    | DHCP    |              | $\sim$           |              |          |               |   |

**Step 4** Disconnect the Ethernet cable from the Wi-Fi camera. The camera will be detected by the NVR on the bottom of the camera list on GUI or in the camera list if you click **auto search** on the NVR's web interface. You will be able to add the camera as a normal camera through its IP address then.

| ( <b>—</b> N   | Camera       | Camera Fisheye Advar          |                           |            |                     |                       |           |            |                |          |
|----------------|--------------|-------------------------------|---------------------------|------------|---------------------|-----------------------|-----------|------------|----------------|----------|
| لىما<br>Camera | Encoding     | O Refresh                     | Q Search Segme            |            | More                |                       |           |            |                |          |
| Ø              | Audio        | Camera<br>D8(IP Camera 14ptz2 | Address<br>) 172.1.90.223 | Status     | Protocol<br>Uniview | Model                 |           | Cam Config | Configure<br>— | Details  |
| VCA            |              | D9(IP Camera 07ptz3           | ) 172.1.90.223            |            | Uniview             |                       |           |            |                |          |
| -              | Snapshot     | D10(IP Camera 02)             | 172.16.0.19               |            |                     |                       |           |            |                |          |
|                | OSD          | D11(IP Camera 09ptz           | 172.1.90.223              |            | Uniview             |                       |           |            |                |          |
| Network        | Inches       | D12(IP Camera 12)             | 172.1.90.228              |            |                     |                       |           |            |                |          |
| <i>(</i> 3)    | maye         | D13(IP Camera 13)             |                           |            |                     |                       |           |            |                | <b>B</b> |
| System         | Privacy Mask | D14(iP Camera 14)             |                           |            | Uniview             |                       |           |            |                |          |
| _              | PTZ          | D15(IP Camera 15)             | 172.16.0.16               |            | Uniview             |                       |           |            |                |          |
|                |              | D16(IP Camera 02)             | 172.1.90.11               |            | Uniview             | IPC9312LFW-AF28-2X4   |           |            |                |          |
| Backup         |              |                               | 172.1.90.11               |            | Uniview             | IPC9312LFW-AF28-2X4   |           |            |                |          |
| $\ominus$      |              |                               | 172.1.90.39               |            | ONVIF               | XVR301-04Q            |           |            |                |          |
| Storage        |              |                               | 172.1.90.45               |            | Uniview             | IPC21225R3-F40W-D     |           |            |                | B        |
|                |              |                               | 172.1.90.179              | 550)<br>-  | Uniview             | IPC675LFW-AX4DUPKC-VG |           | 11.25 L    | Ø              |          |
|                |              |                               | 172.1.90.190              |            | Uniview             | ET-B31H-M             |           |            |                |          |
| Alarm          |              |                               | 172.1.90.203              |            | Uniview             | IPC3614SB-ADF28KM-I0  |           |            |                |          |
| Raintenance    |              | Discovered Device(s):8, A     | dded Device(s):16:Id      | le Receive | Bandwidth: 3        | 09Mbps                |           |            |                |          |
|                |              | Auto Switch to H.265          | Auto S                    | witch to U | -Code               | Doff OBasic           | OAdvanced |            |                | Exit     |

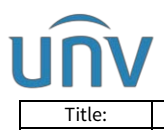

| Title:   | How to Add a Wi-Fi Camera to a Uniview Non-Wi-Fi NVR? | Version: | V1.1            |
|----------|-------------------------------------------------------|----------|-----------------|
| Product: | NVR                                                   | Date     | 9/26/2023       |
|          |                                                       |          |                 |
|          |                                                       | a dente  | Inconst Debugge |

|                          |   | 1   |        |              | -            |            |            |                   |          |           |           |                |   |           |
|--------------------------|---|-----|--------|--------------|--------------|------------|------------|-------------------|----------|-----------|-----------|----------------|---|-----------|
| Client                   | v | Cam | era    |              | Fishey       | e          |            | Advance           | d        |           |           |                |   |           |
| System                   | V |     |        |              |              |            |            |                   |          |           |           |                |   |           |
| Camera                   | ^ | Aut | o Swit | ch to H.265  | ● On ○ Off   | Note: Effe | ctive when | first connected   |          |           |           |                |   |           |
| Camera                   |   | Aut | o Swit | ch to U-Code | Off          |            | Note: Ef   | fective when firs | t connec | ted       |           |                |   |           |
| Encoding                 |   | Re  | fresh  | Modify       | Delete       | Auto Se    | arch       | earch Segment     | Betch    | Edit Pass |           |                |   |           |
| Audio                    |   |     | No.    | Camera ID    | Address      | Port       | Remote     | Camera ID Pr      | otocol   | Status    | Vendor    | Model          |   | Configure |
| USD                      |   |     | 1      | D1 (IPC 01)  | 172.1.90.13  | 80         | 1          | Uniview           |          | UNIVIEW   | IPC67     | 2LR-AX4DUPKC   | ø | Access    |
| limage<br>Drive su March |   |     | 2      | D2 (testte   | 172.1.90.15  | 80         | 1          | Uniview           |          | UNIVIEW   | IPC36     | 15LE-ADF28K-G  |   | Access    |
| Privacy Mask             |   |     | 3      | D3 (Came,    | 172.1.90.155 | 80         | 1          | Uniview           | 101      |           |           |                |   | Access    |
| Snapshot                 |   |     | 4      | D4 (Came     | 172.1.90.183 | 80         | 1          | Uniview           |          | UNIVIEW   | IPC675LF  | W-AX4DUPKC-VG  |   | Access    |
| Thermal Imaging          |   |     | 5      | D5 (test)    | 172.1.90.21  | 80         | 1          | Uniview           | 101      | UNIVIEW   | IPC3618   | S8-ADF28KMC-I0 |   | Access    |
| Storage                  | V |     | 6      | D6 (IP Ca    | 172.16.0.20  | 80         | 1          | Uniview           | 100      |           |           |                |   | Access    |
| Alarm                    |   |     | 7      | D7 (IP Ca    | 172.1.90.22  | 80         | 2          | Uniview           |          | UNIVIEW   | IPC931    | 2LFW-AF28-2X4  | ø | Access    |
|                          |   |     | 8      | D8 (Came     | 172.1.90.80  | 80         | 1          | Uniview           |          | UNIVIEW   | IPC2K24SE | -ADF40KMC-WL   |   | Access    |
| Alert                    | V |     | 9      | D9 (IPC 01)  | 172.1.90.19  | 80         | 1          | Uniview           |          | UNIVIEW   | IPC86     | CEB-AF18KC-I0  |   | Access    |
| Network                  | ~ |     | 10     | D10 (IP Ca   | 172.1.90,191 | 80         | 2          | Uniview           |          |           |           |                |   | Access    |
| Platform                 | v |     | 11     | D11 (IP Ca   | 172.1.90.24  | 88         | t          | Uniview           | 1001     |           |           |                |   | Access    |
|                          |   |     | 12     | D12 (IP Ca   | 172,16,0,199 | 80         | 1          | Uniview           | EH.      |           |           |                |   | Access    |
| User                     | V |     | 13     | D13 (IP.Ca   | 172.16.0.12  | 80         | 1          | Uniview           | 101      |           |           |                |   | Access    |
| Maintenance              | V |     | 14     | D14 (IP Ca   | 172,16.0.35  | 80         | 1          | Uniview           | 101      |           |           |                |   | Access    |
| Upgrade                  | v |     | 15     | D15 (IP Ca   | 172.1.90.239 | 80         | 2          | Uniview           | 101      |           |           |                |   | Access    |
| 10                       |   |     | 16     | D16 (IP Ca   | 172,19.0.11  | 80         | 1          | Uniview           | 100      |           |           |                |   | Access    |

| 3 | Status | IP Address   | Configure | Port | Qty | Protocol | Vendor  | Model                 | Serial No.                           |  |
|---|--------|--------------|-----------|------|-----|----------|---------|-----------------------|--------------------------------------|--|
|   | (i)    | 172.1.90.9   |           | 80   | 6   | ONVIF    | UNIVIEW | XVR301-04Q3           | And in case of the local division of |  |
|   | 0      | 172.1.90.11  |           | 80   | 6   | ONVIF    | UNIVIEW | XVR301-04Q            | property and the second second       |  |
|   |        | 172.1.90.14  | ø         | 80   | 1   | Uniview  | UNIVIEW |                       | CONTRACTOR OF STREET, ST.            |  |
|   | 0      | 172.1.90.19  |           | 80   | 5   | Uniview  | UNIVIEW | IPC86CEB-AF18KC-I0    |                                      |  |
|   | 0      | 172.1.90.21  |           | 80   | 1   | Uniview  | UNIVIEW | IPC3618SB-ADF28KMC-I0 | second second second                 |  |
|   |        | 172.1.90.22  |           | 80   | 2   | Uniview  | UNIVIEW | IPC9312LFW-AF28-2X4   | THE R. LEWIS CO., LANSING, MICH.     |  |
|   | Ð      | 172.1.90.108 |           | 80   | 1   | ONVIF    | UNIVIEW | HC121@TC-08S-Z        | TAXABLE AND ADDRESS OF               |  |
|   |        | 172.1.90.193 |           | 80   | 1   | Uniview  | UNIVIEW | ET-B31H-M             | fermion of the second second         |  |
|   |        | 172.16.0.12  |           | 80   | 1   | Uniview  | UNIVIEW | IPC2122SR3-PF40-C     |                                      |  |
|   |        | 172.16.0.19  |           | 80   | 1   | Uniview  | UNIVIEW | IPC3615SB-ADF28KMC-I0 | And the second second                |  |
|   | Added  | 172.1.90.13  |           | 80   | 1   | Uniview  | UNIVIEW | IPC672LR-AX4DUPKC     | THE R. LEWIS CO., LANSING MICH.      |  |
|   | Added  | 172.1.90.15  |           | 80   | 1   | Uniview  | UNIVIEW | IPC3615LE-ADF28K-G    | AND A DOUB MILLION                   |  |